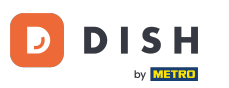

• The Dashboard provides an overview of the traffic on the website. These statistics can be helpful for further analytics.

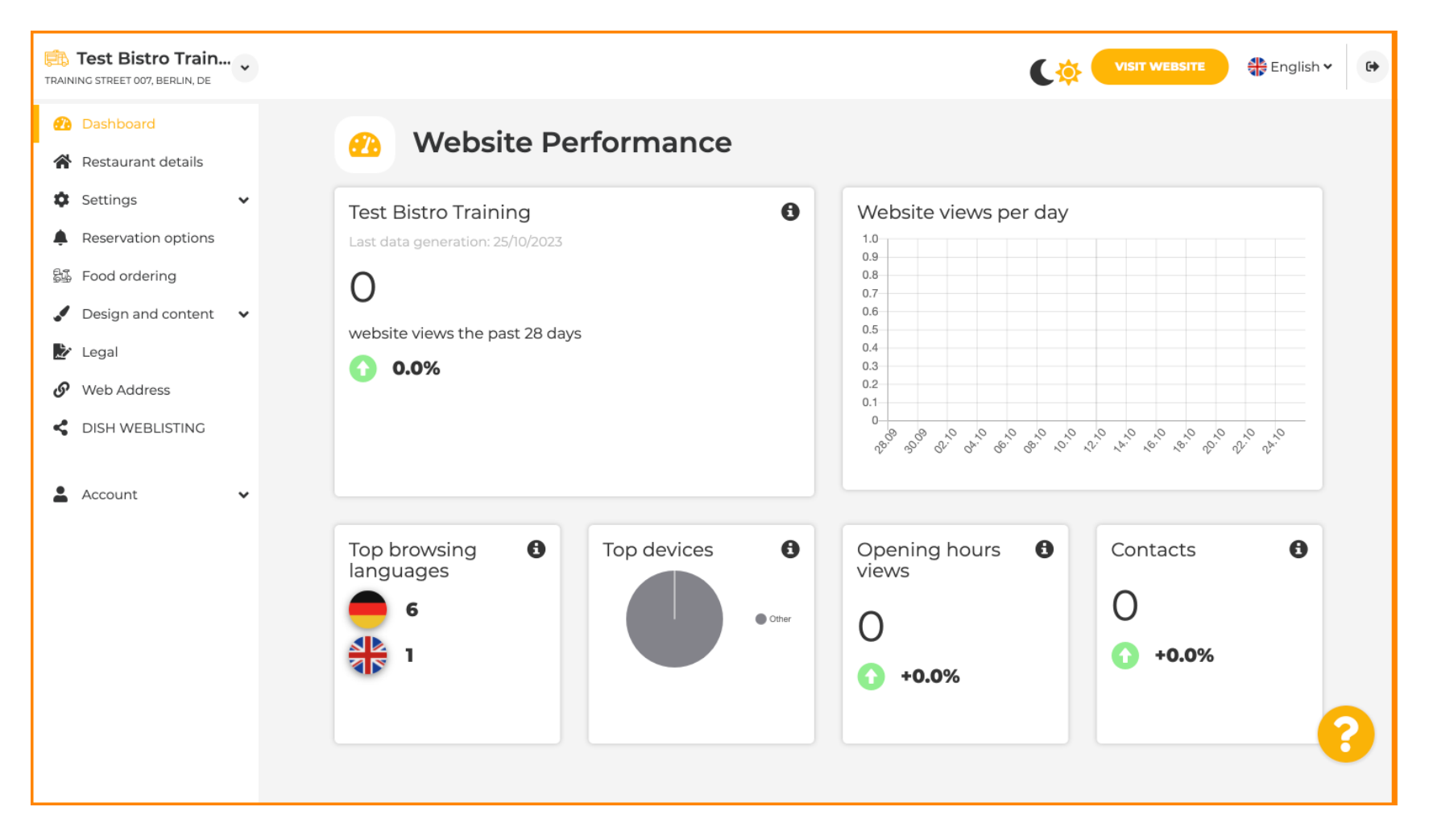

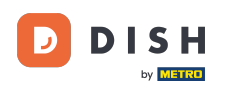

#### On Restaurant details, the contact data of the establishment can be edited.

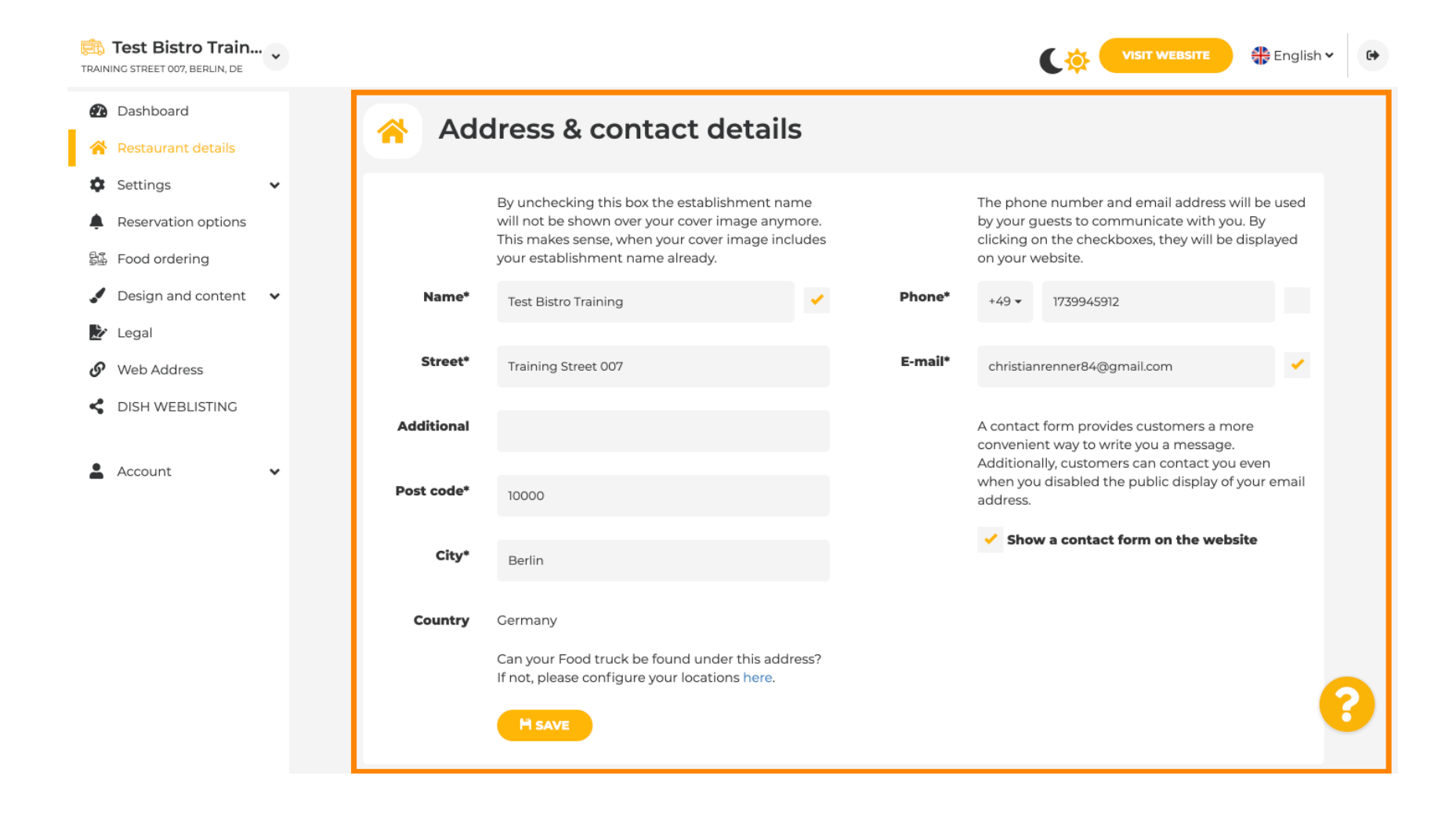

#### Further, the social media accounts of the establishment can be linked.

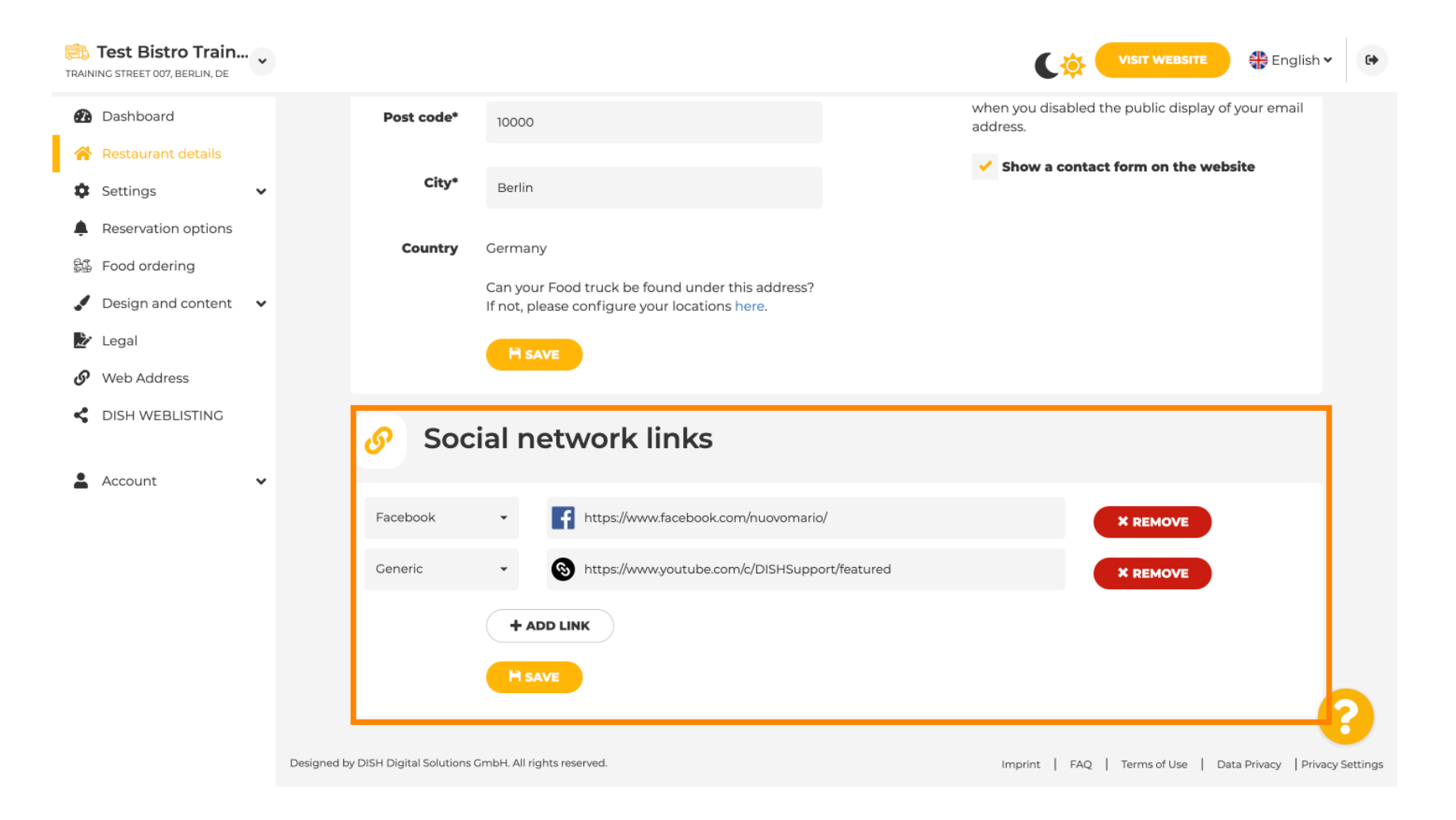

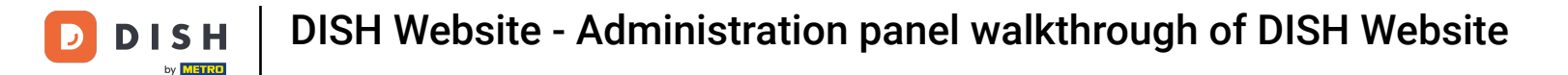

#### Click Opening hours, under settings, to edit the opening hours.

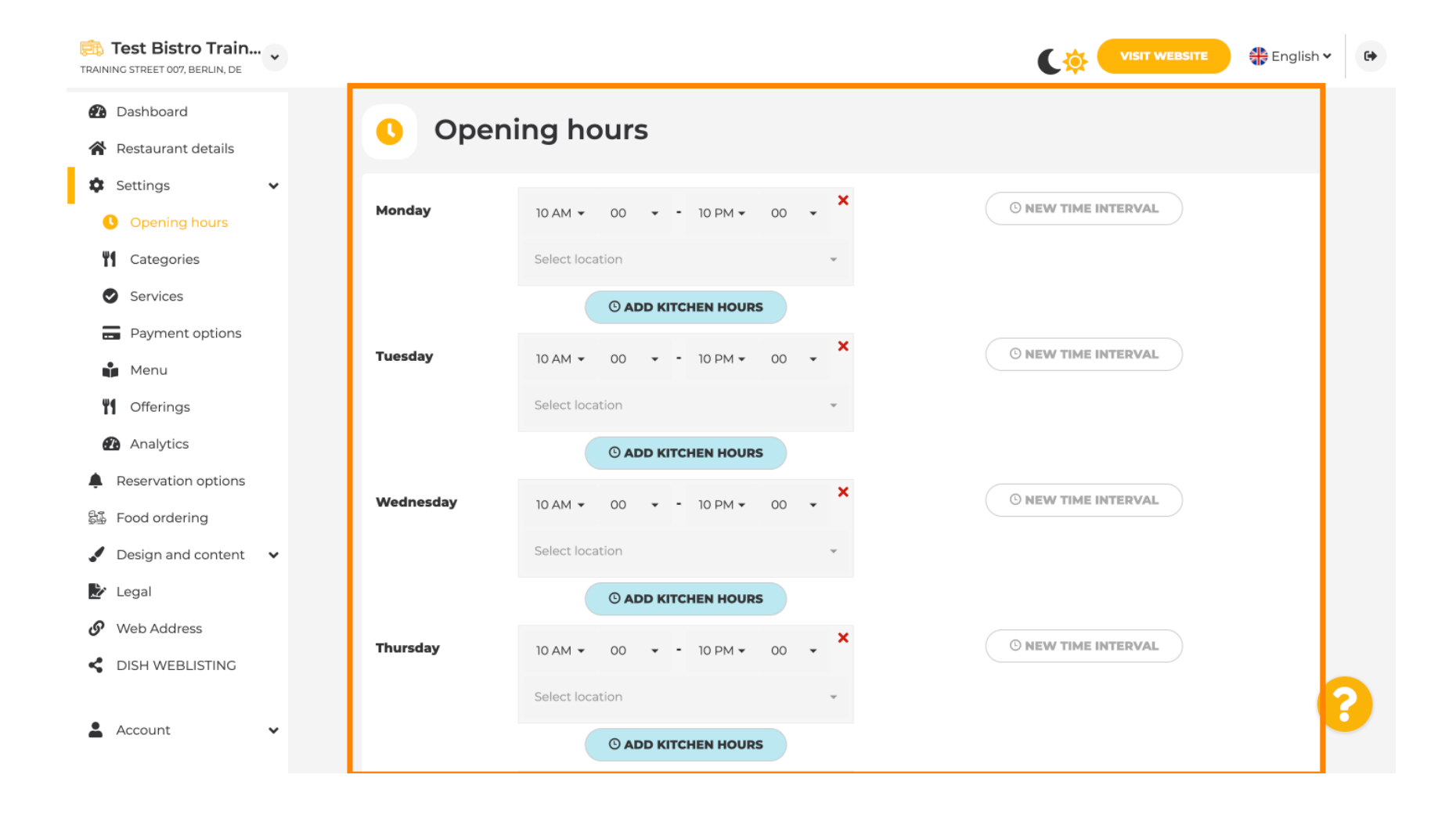

## • You can also set opening hours for other locations addresses.

| TRAINING S  | <b>st Bistro Train</b><br>STREET 007, BERLIN, DE | • |                                       |                       |                     |                   |                  |                                   | 🛟 English 🗸           | •        |
|-------------|--------------------------------------------------|---|---------------------------------------|-----------------------|---------------------|-------------------|------------------|-----------------------------------|-----------------------|----------|
| 🙆 Das       | ashboard                                         |   | Saturday                              | 12 AM 👻               | 00 🔹 - 11 PM 👻      | 00 <b>×</b>       |                  | <sup>©</sup> NEW TIME INTERVAL    |                       |          |
| 倄 Res       | estaurant details                                |   |                                       |                       |                     |                   |                  |                                   |                       |          |
| 🏟 Set       | ttings                                           | ~ |                                       | Select loca           | ation               | ¥                 |                  |                                   |                       |          |
| 0           | Opening hours                                    |   |                                       |                       | © ADD KITCHEN HOURS |                   |                  |                                   |                       |          |
| <b>41</b> C | Categories                                       |   | Sunday                                | - closed -            |                     |                   |                  | © NEW TIME INTERVAL               |                       |          |
| 🕑 s         | Services                                         |   |                                       |                       |                     |                   |                  |                                   |                       |          |
| <b>F</b>    | Payment options                                  |   |                                       |                       |                     | + ADD EXCEP       | TION             |                                   |                       |          |
| N N         | Menu                                             |   |                                       |                       | Display your open   | ing status (open, | /closed) on your | cover image                       |                       |          |
| <b>41</b> C | Offerings                                        |   |                                       |                       |                     |                   |                  |                                   |                       |          |
| <b>2</b>    | Analytics                                        |   |                                       |                       | Sync my             | opening hours w   | ith Dish Reserva | tion                              |                       |          |
| 🜲 Res       | eservation options                               |   |                                       |                       |                     |                   |                  |                                   |                       |          |
| 歸 Foo       | od ordering                                      |   |                                       |                       |                     | IT SAVE           |                  |                                   |                       |          |
| 🦨 De        | esign and content                                | • |                                       |                       |                     |                   |                  |                                   | _                     |          |
| 🏂 Leç       | gal                                              |   | 💼 Loca                                | tions a               | ddresses            |                   |                  |                                   |                       |          |
| 🕜 We        | eb Address                                       |   |                                       |                       |                     |                   |                  |                                   |                       |          |
| < DIS       | SH WEBLISTING                                    |   |                                       | +                     | ADD NEW LOCATION    |                   |                  |                                   |                       | 2        |
| 💄 Acc       | count                                            | ~ | Designed by DISH Digital Solutions Gm | bH. All rights reserv | rved.               |                   |                  | Imprint   FAQ   Terms of Use   Da | ata Privacy   Privacy | Settings |

D

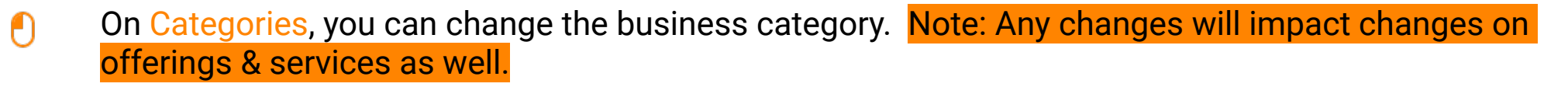

| Test Bistro Train<br>vaining street 007, Berlin, de |                                                                                                    |                |                |           | C 🔅 🕻      | VISIT WEBSITE | lish 🗸 |  |  |
|-----------------------------------------------------|----------------------------------------------------------------------------------------------------|----------------|----------------|-----------|------------|---------------|--------|--|--|
| 🕐 Dashboard                                         | <b>Busin</b>                                                                                                    | ess catego     | rv             |           |            |               |        |  |  |
| Restaurant details                                  |                                                                                                    |                |                |           |            |               |        |  |  |
| Settings 🗸                                          | Your establishment type helps enhance your website options and optimises the visibility of your website on web search engines. |                |                |           |            |               |        |  |  |
| Opening hours                                       |                                                                                                    |                |                |           |            |               |        |  |  |
| Categories                                          | 180.                                                                                                    |                |                |           | ړې         | 1. Mar.       |        |  |  |
| Services                                            |                                                                                                    |                |                |           |            |               |        |  |  |
| - Payment options                                   | Bakery                                                                                                    | Bar            | Bistro         | Butcher   | Café       | Canteen       |        |  |  |
| 🖬 Menu                                              |                                                                                                    |                |                |           |            |               |        |  |  |
| M Offerings                                         | à                                                                                                    |                | ±.             |           |            |               |        |  |  |
| Analytics                                           |                                                                                                    |                | (**            | -         |            |               |        |  |  |
| Reservation options                                 | Catering                                                                                                    | Confectionery  | Cooking school | Crêperie  | Diner      | Foodtruck     |        |  |  |
| Food ordering                                       |                                                                                                    |                |                |           |            | •             |        |  |  |
| Design and content 🗸 🗸                              |                                                                                                    | *****          |                |           |            | 4.2           |        |  |  |
| ' Legal                                             | T                                                                                                    | ÷ <u>III</u> + |                |           |            |               |        |  |  |
| Web Address                                         | Heuriger                                                                                                    | Hotel          | Kiosk          | Nightclub | Restaurant | Shisha lounge |        |  |  |
| DISH WEBLISTING                                     |                                                                                                    |                |                |           |            |               |        |  |  |
|                                                     |                                                                                                    |                |                | H SAVE    |            |               |        |  |  |
| Account 🗸                                           |                                                                                                    |                |                |           |            |               |        |  |  |

**DISH** Website - Administration panel walkthrough of DISH Website

by METRO

On services, you can change or add the establishment services. They have impact on web search engines visibility.

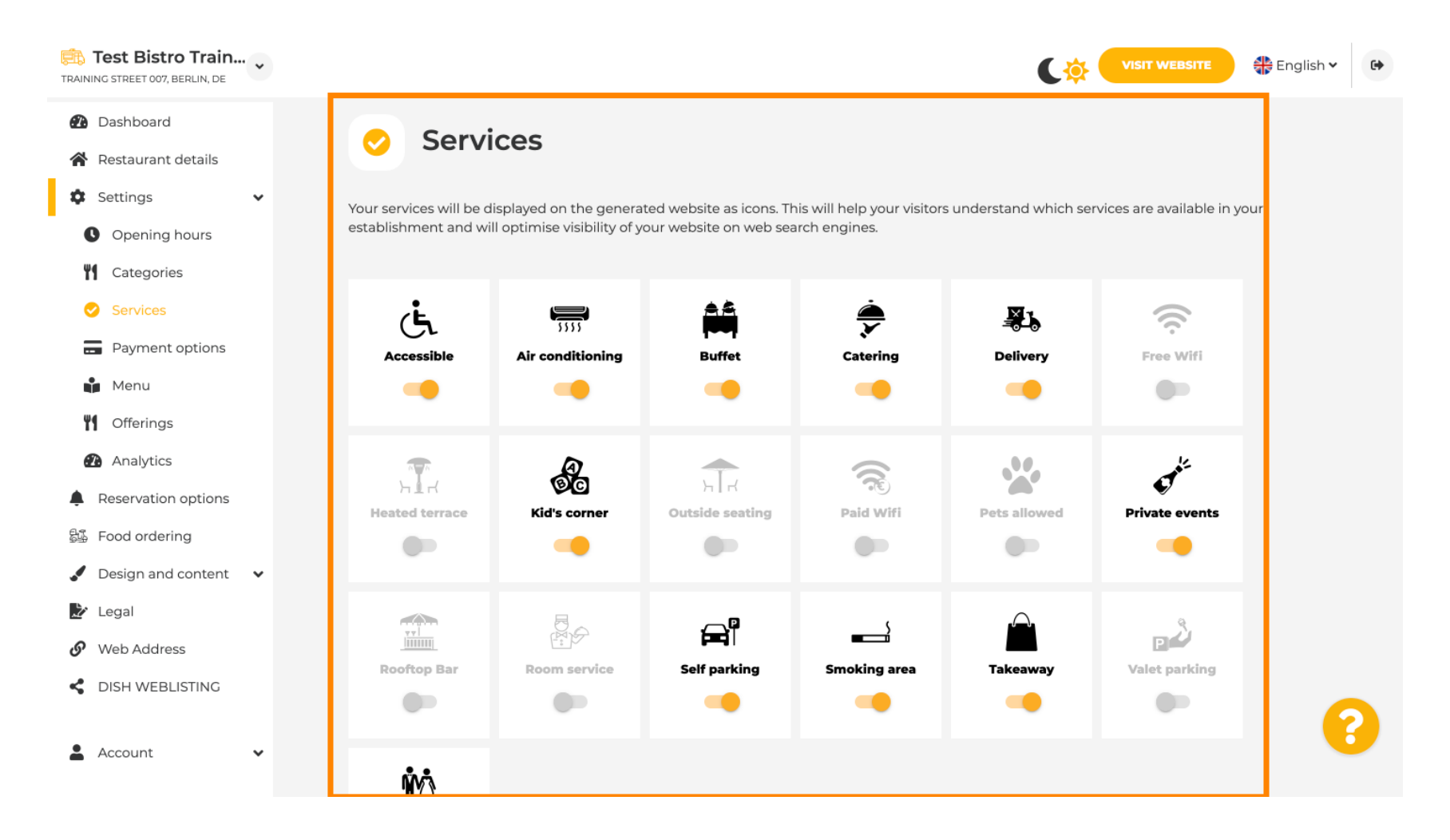

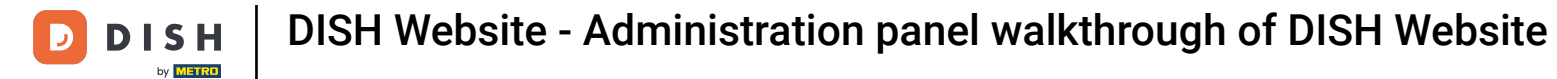

## • On payment options, you can enable or disable payment options.

| Test Bistro Train                                      |                         |                      |                         |                       | C 🔅 🤇                    |                            | English 🗸 |
|--------------------------------------------------------|-------------------------|----------------------|-------------------------|-----------------------|--------------------------|----------------------------|-----------|
| <ul><li>Dashboard</li><li>Restaurant details</li></ul> | 🚍 Accep                 | oted paym            | ent option              | S                     |                          |                            |           |
| 🔹 Settings 🗸 🗸                                         | Select the payment met  | hods accepted by you | r establishments. These | methods will be displ | layed on your website ar | nd will help optimise your |           |
| Opening hours                                          | website search results. |                      |                         |                       |                          |                            |           |
| Categories                                             |                         |                      |                         |                       |                          |                            |           |
| Services                                               | 400500220               | <b>#</b> Payl        | _                       | <b>\$</b>             |                          | )))                        |           |
| Payment options                                        | AMEX                    | Apple Pay            | Bank transfer           | Cash                  | Cheque                   | Contactless                |           |
| 📫 Menu                                                 |                         |                      |                         | -                     |                          | payment                    |           |
| Offerings                                              |                         |                      |                         |                       |                          |                            |           |
| Analytics                                              |                         | _                    | _                       |                       |                          | •                          |           |
| Reservation options                                    | debit                   | 0                    | 86                      | Maestro               | MasterCarry              | P                          |           |
| 🖧 Food ordering                                        | Debit Card              | Diners Club          | EC Card                 | Maestro               | Mastercard               | PayPal                     |           |
| Design and content                                     |                         |                      |                         |                       |                          |                            |           |
| 🏂 Legal                                                |                         |                      |                         |                       |                          |                            |           |
| 𝚱 Web Address                                          |                         | VISA                 |                         |                       |                          |                            |           |
| CISH WEBLISTING                                        | Ticket<br>Restaurant®   | VISA                 |                         |                       |                          |                            |           |
|                                                        |                         |                      |                         |                       |                          |                            |           |
| 🛓 Account 🗸 🗸                                          |                         |                      |                         |                       |                          |                            |           |

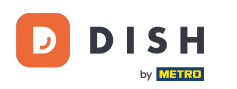

• On menu, you can add a new menu to the website. Just upload a document or create a PDF from images.

| Test Bistro Train.   | ~ |                |                            |                                       | C                                      | VISIT WEBSITE                   |
|----------------------|---|----------------|----------------------------|---------------------------------------|----------------------------------------|---------------------------------|
| 🕐 Dashboard          |   |                | staurant me                |                                       |                                        |                                 |
| 😭 Restaurant details |   |                | staulantine                |                                       |                                        |                                 |
| Settings             | ~ | Upload up to 1 | 0 menus as a picture in JP | G/PNG format or as PDF document.      |                                        |                                 |
| Opening hours        |   | If you want to | combine the separate page  | es of your menu into a single PDF fil | e, please click <b>"Create menu PD</b> | OF from multiple images".       |
| Categories           |   | menu for your  | visitors.                  | /PNG photos, which are automatical    | lly combined into a PDF file. This     | enhances the readability of the |
| Services             |   | Manu           |                            | Document                              | Winter Monundf                         | M DEMONT                        |
| Payment options      |   | Menu           | Winter Menu                | Document                              | Winter-Menu.pai                        | X REMOVE                        |
| 📫 Menu               |   | Menu           | Menu                       | Document                              | Menu.png                               | X REMOVE                        |
| M Offerings          |   |                |                            |                                       |                                        |                                 |
| Analytics            |   | New            |                            |                                       |                                        |                                 |
| Reservation options  |   | Menu           |                            |                                       |                                        |                                 |
| Food ordering        |   |                | CHOOSE MENU                | TO UPLOAD (PDF / JPG / PNG)           |                                        |                                 |
| Design and content   | ~ |                |                            |                                       |                                        |                                 |
| 🌶 Legal              |   |                | - or -                     |                                       |                                        |                                 |
| 🔗 Web Address        |   |                | CREATE MENU                | PDF FROM MULTIPLE IMAGES              |                                        |                                 |
| dish weblisting      |   |                |                            |                                       |                                        |                                 |
|                      |   |                |                            |                                       |                                        |                                 |
| Account              | ~ |                |                            |                                       |                                        |                                 |

0

# On offerings, you can edit the types of cuisine and other general offers. Note: Select your main cuisine wisely, as this will impact the automated text & the results of search engines.

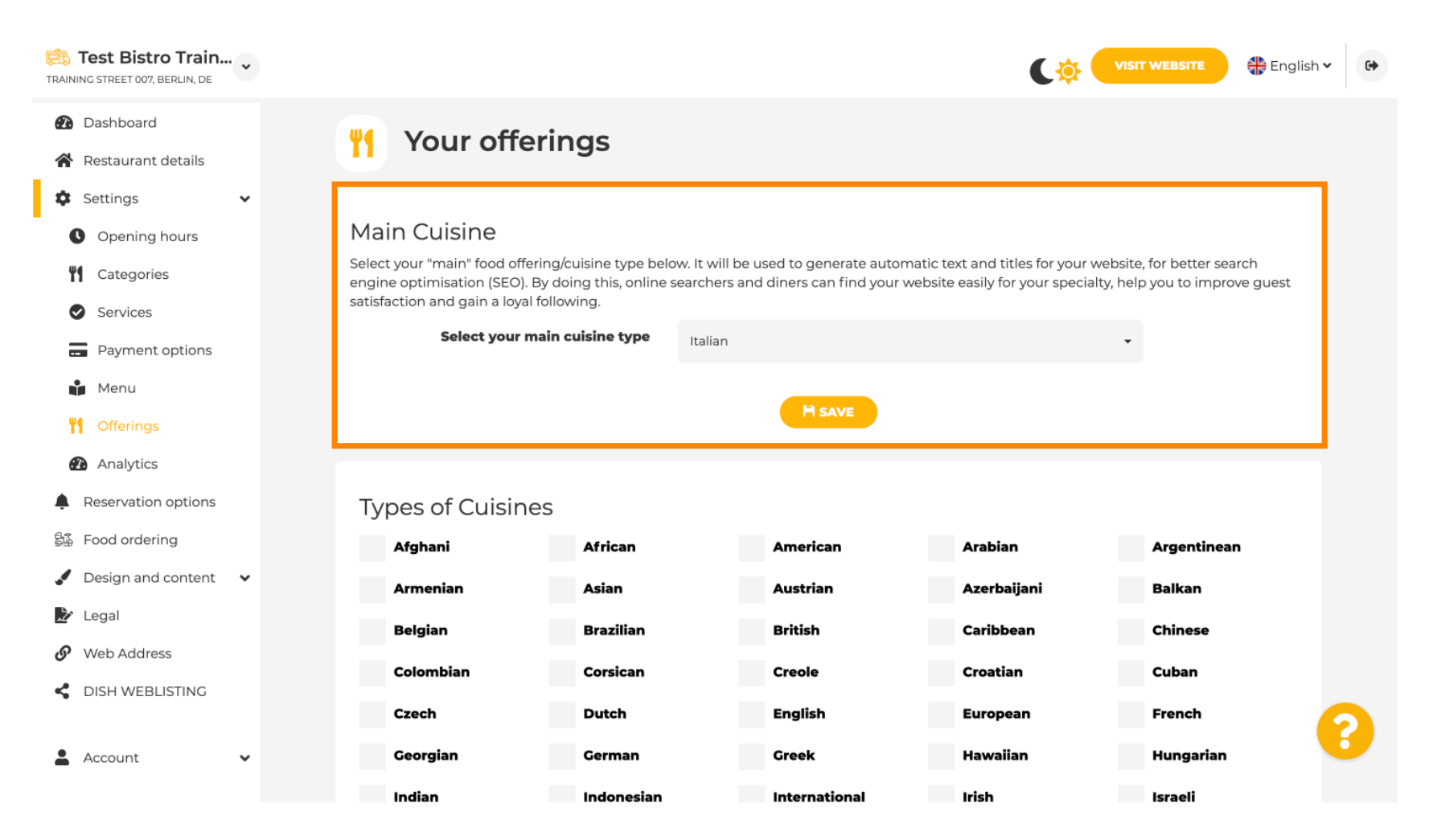

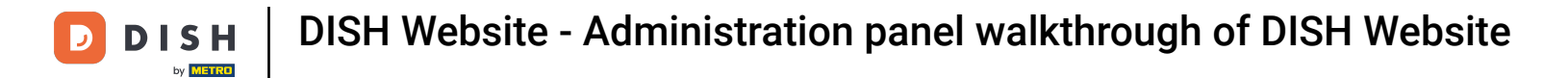

## Under Analytics, you can insert your Analytics code.

| Test Bistro Train                                                                                                    |                                                                                                    |                                                       | •       |
|----------------------------------------------------------------------------------------------------|----------------------------------------------------------------------------------------------------|-------------------------------------------------------|---------|
| <ul><li>Dashboard</li><li>Restaurant details</li></ul>                                                                                                    | Oustom Google Analytics                                                                                                    |                                                       |         |
| <ul> <li>Settings</li> <li>Opening hours</li> <li>Categories</li> <li>Services</li> <li>Payment options</li> <li>Menu</li> <li>Offerings</li> <li>Analytics</li> </ul>   | Google Analytics Please add you personal Google Universal Analytics code here to track your own visitor dat Google Universal Analytics | :a.                                                   |         |
| <ul> <li>Reservation options</li> <li>Food ordering</li> <li>Design and content</li> <li>Legal</li> <li>Web Address</li> <li>DISH WEBLISTING</li> <li>Account</li> </ul> |                                                                                                    |                                                       |         |
| 🛓 Account 🛛 👻                                                                                                    | Designed by DISH Digital Solutions GmbH. All rights reserved.                                                                          | Imprint   FAQ   Terms of Use   Data Privacy   Privacy | Setting |

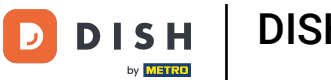

#### On Reservations, you can select the preferred options to receive reservations through the website.

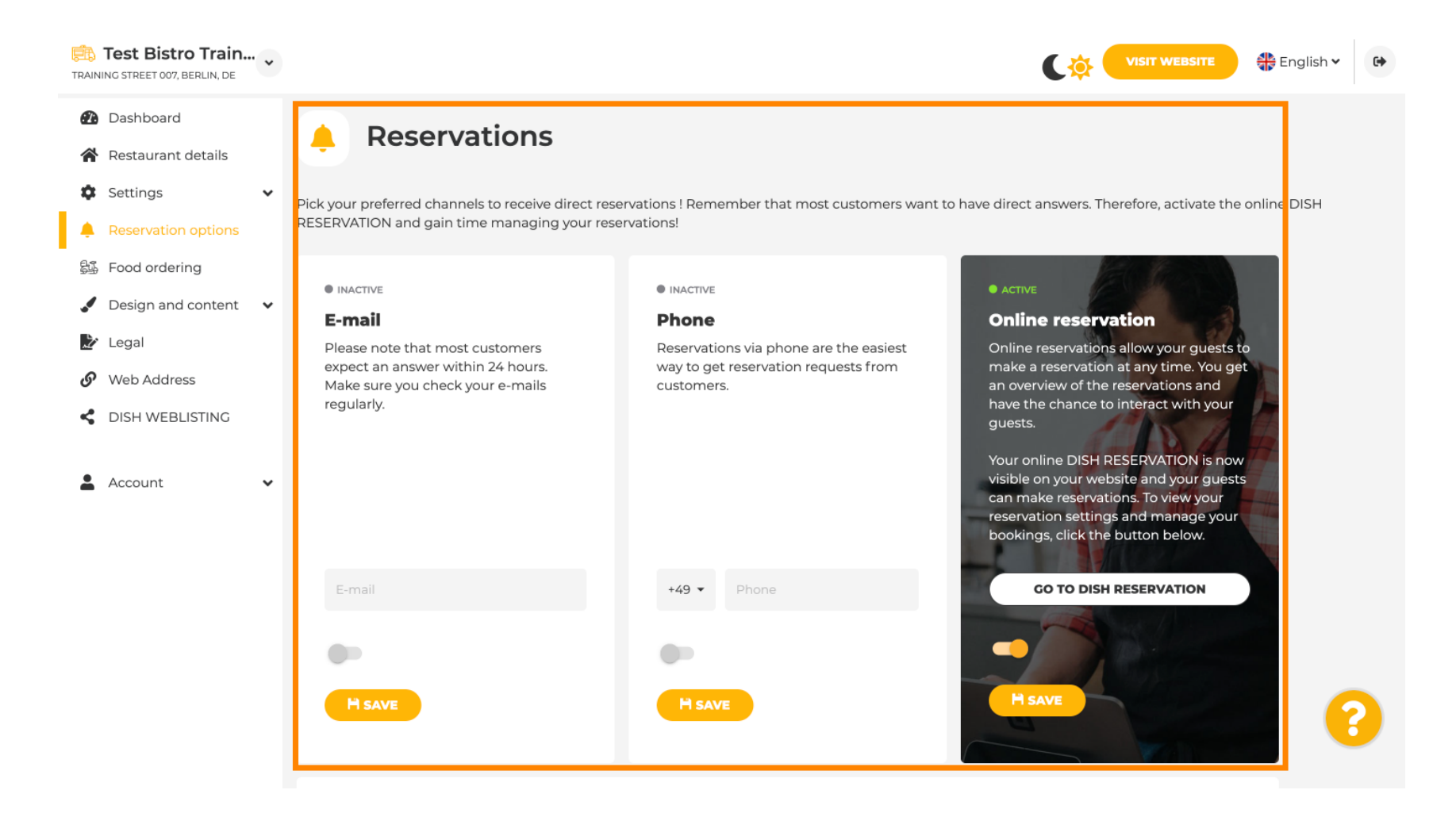

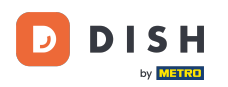

Ð

## On food ordering, you can disable or enable an order form for takeaway orders. Note: This feature will be available after a menu is uploaded to the website.

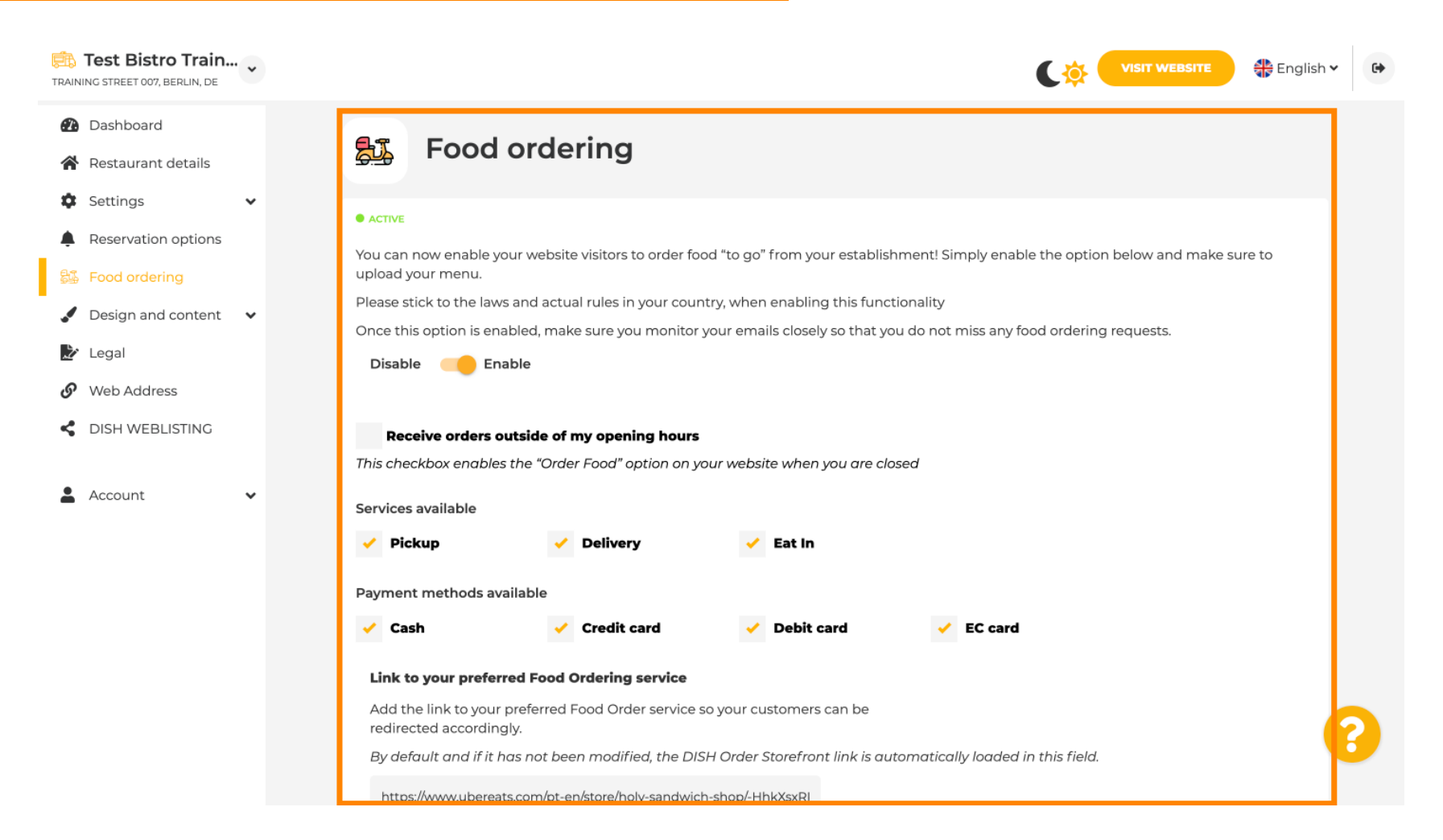

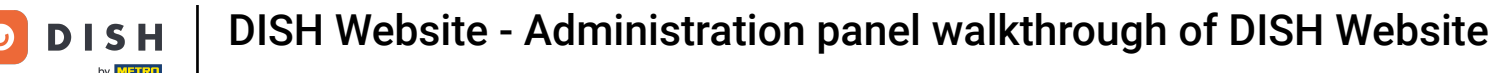

Under Design Template, you can choose between different Design Templates and by clicking on APPLY your choice is activated. Note: Scroll down to see the other Design templates.

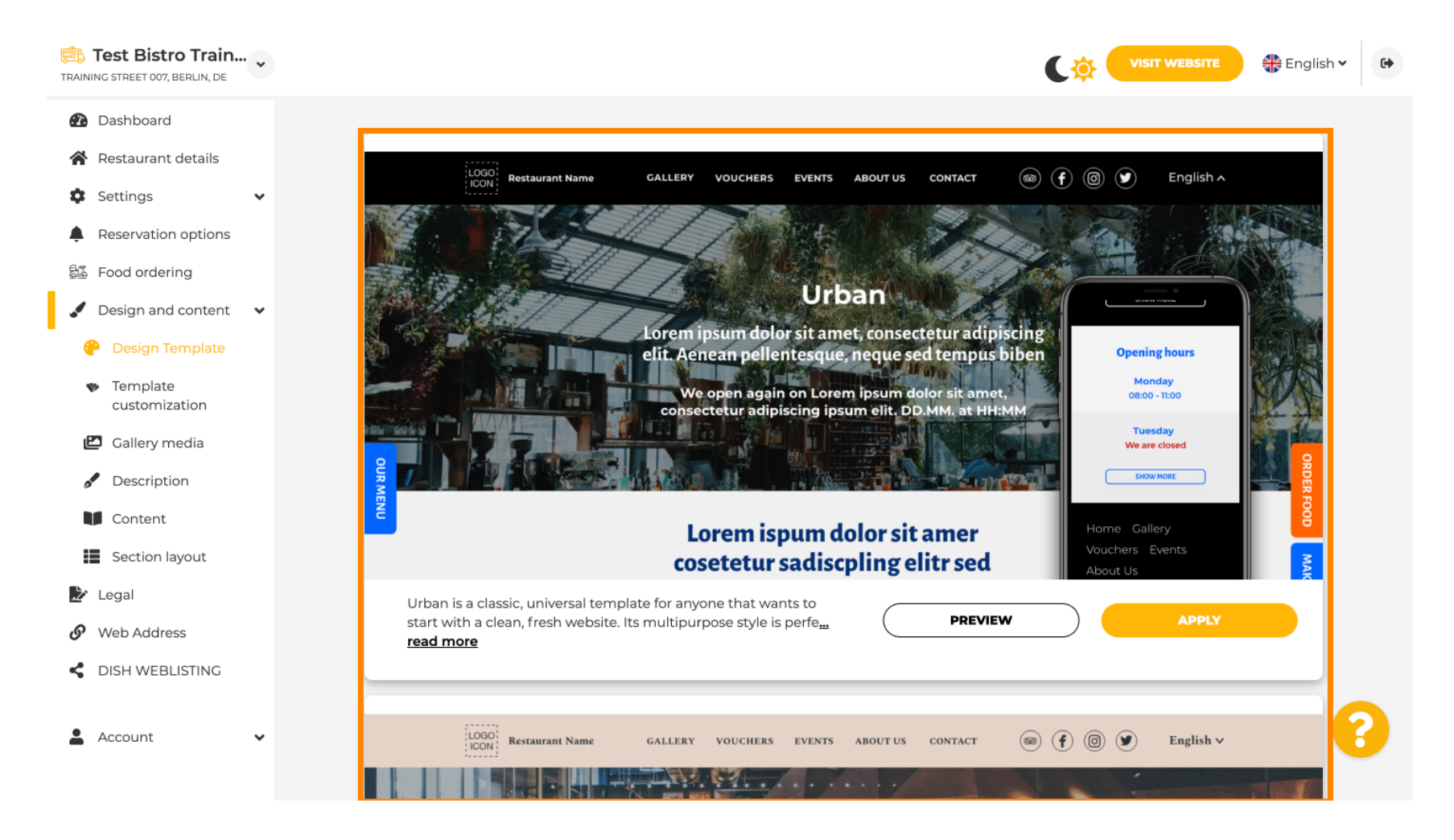

Under Template Customization, you can customize the colour of the website. Click the colour you want for your setup. Note: This is a premium function.

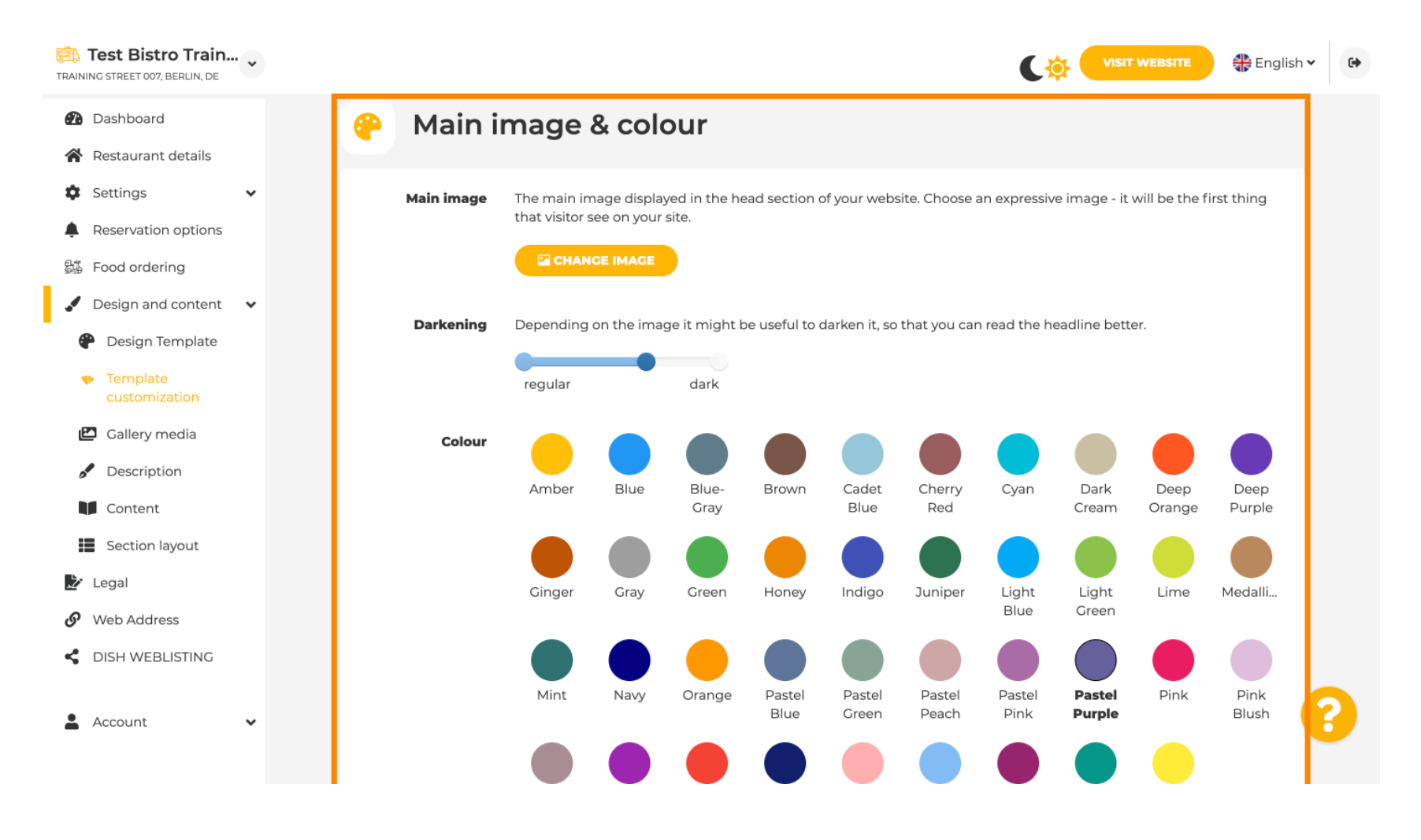

## Scroll down to adjust the fonts of your website.

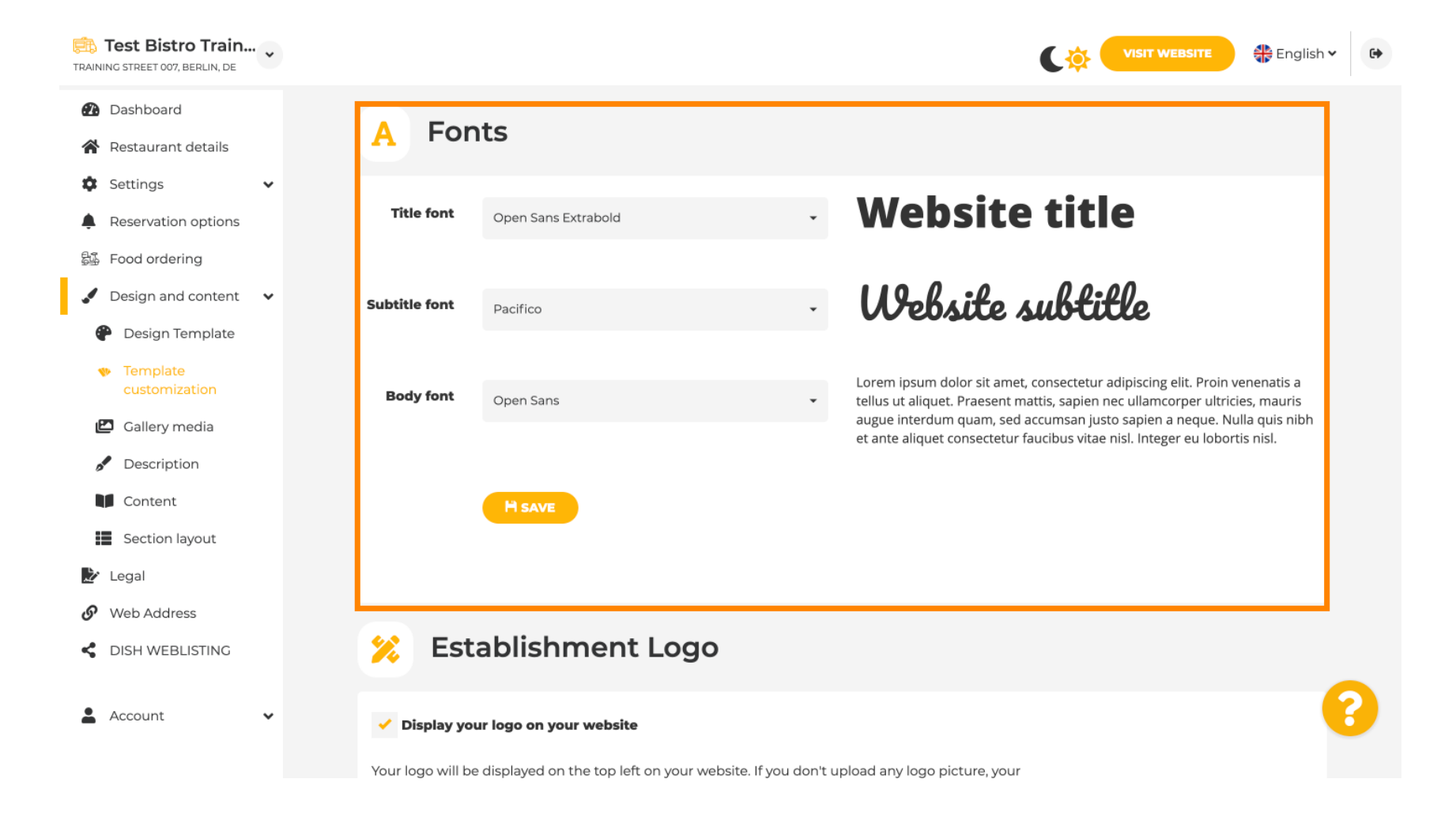

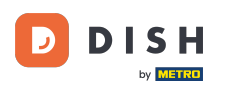

#### At Establishments Logo, you can upload your logo on your website.

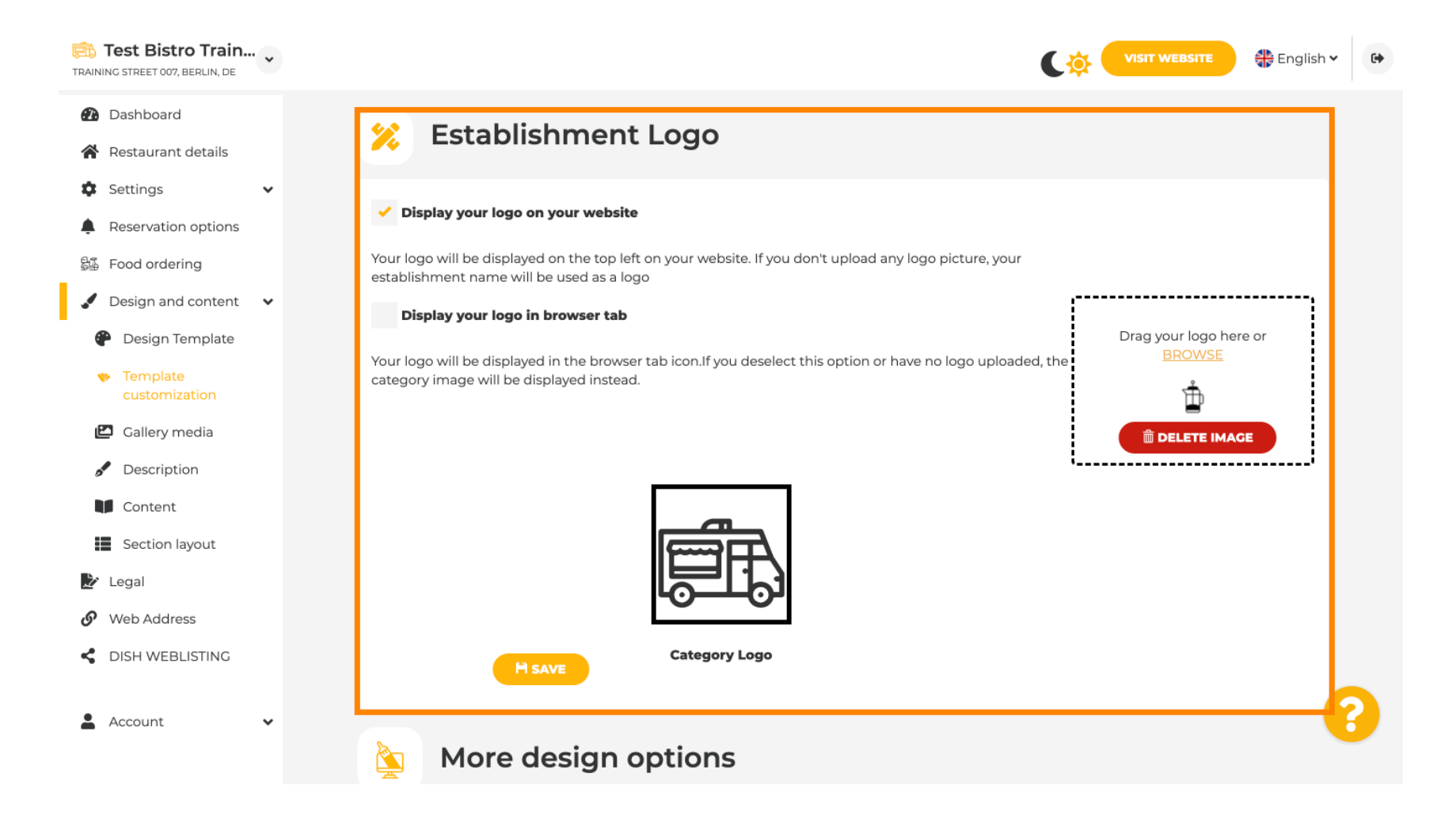

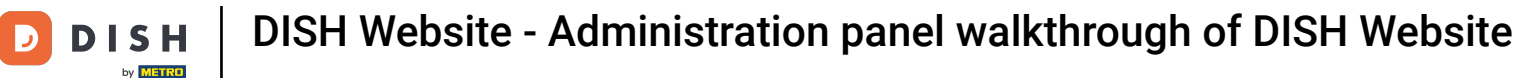

If you scroll further, you will get more design options. You can upload a background image, set the colour behind the image and the opacity of the image.

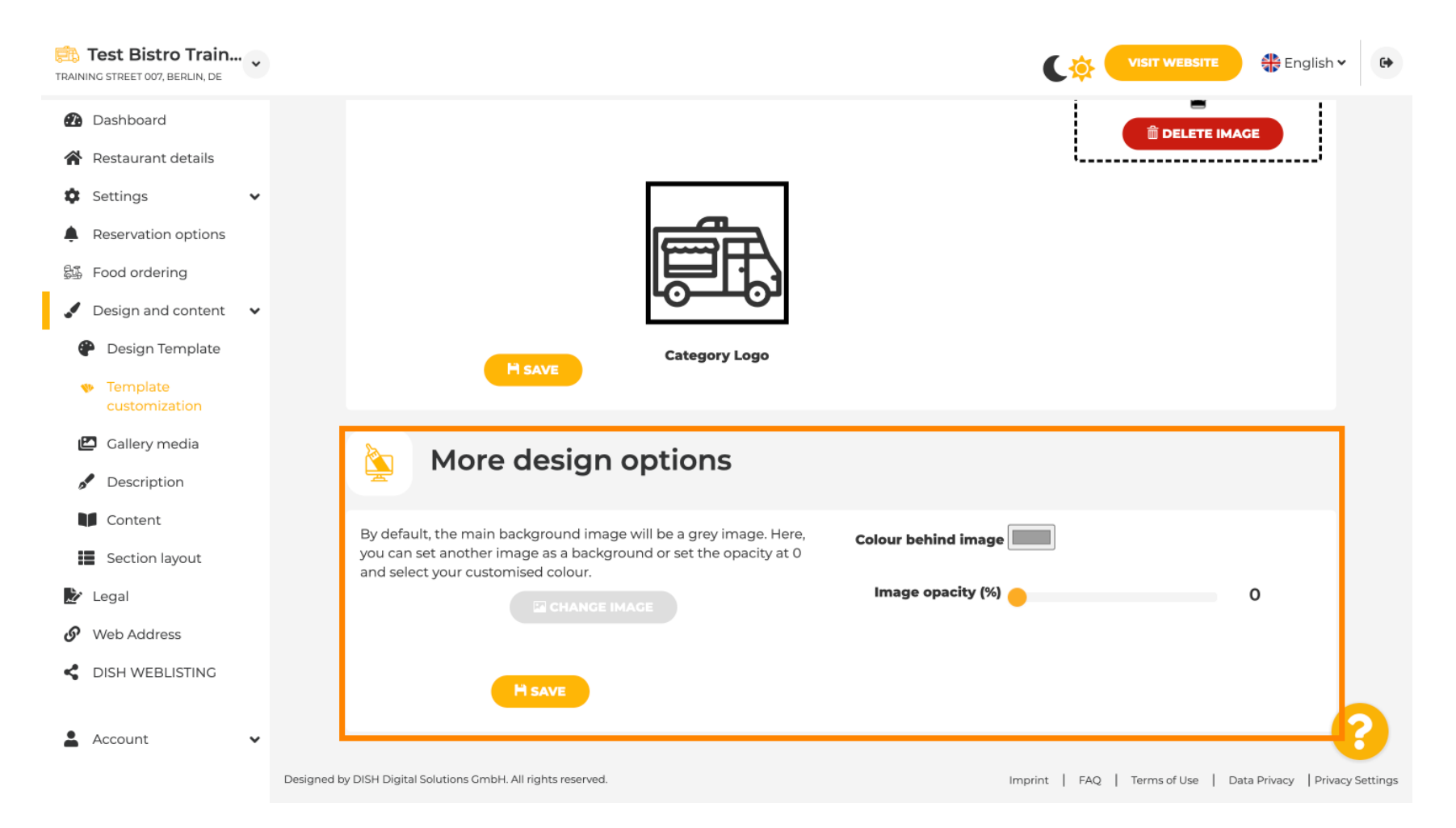

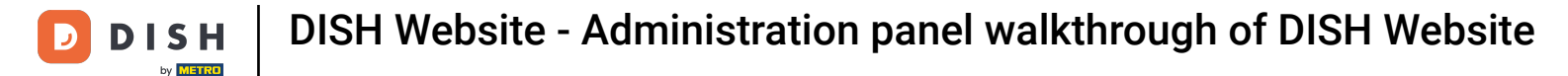

#### Under Gallery media, you can upload pictures of your establishment.

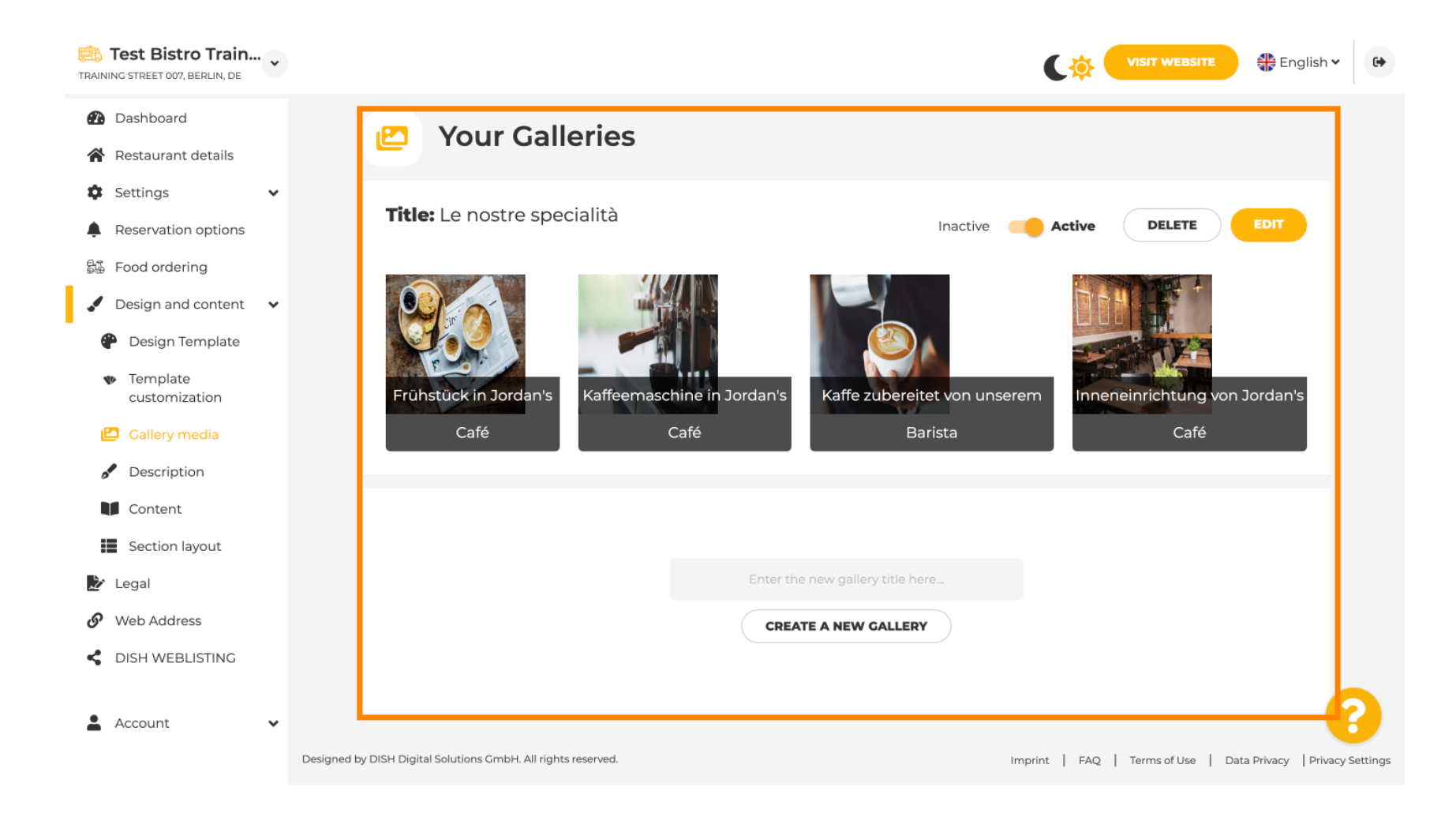

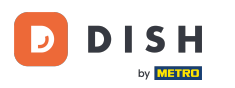

Ð

Under Description, you're able to edit the welcome title, meta description and the main description of your website.

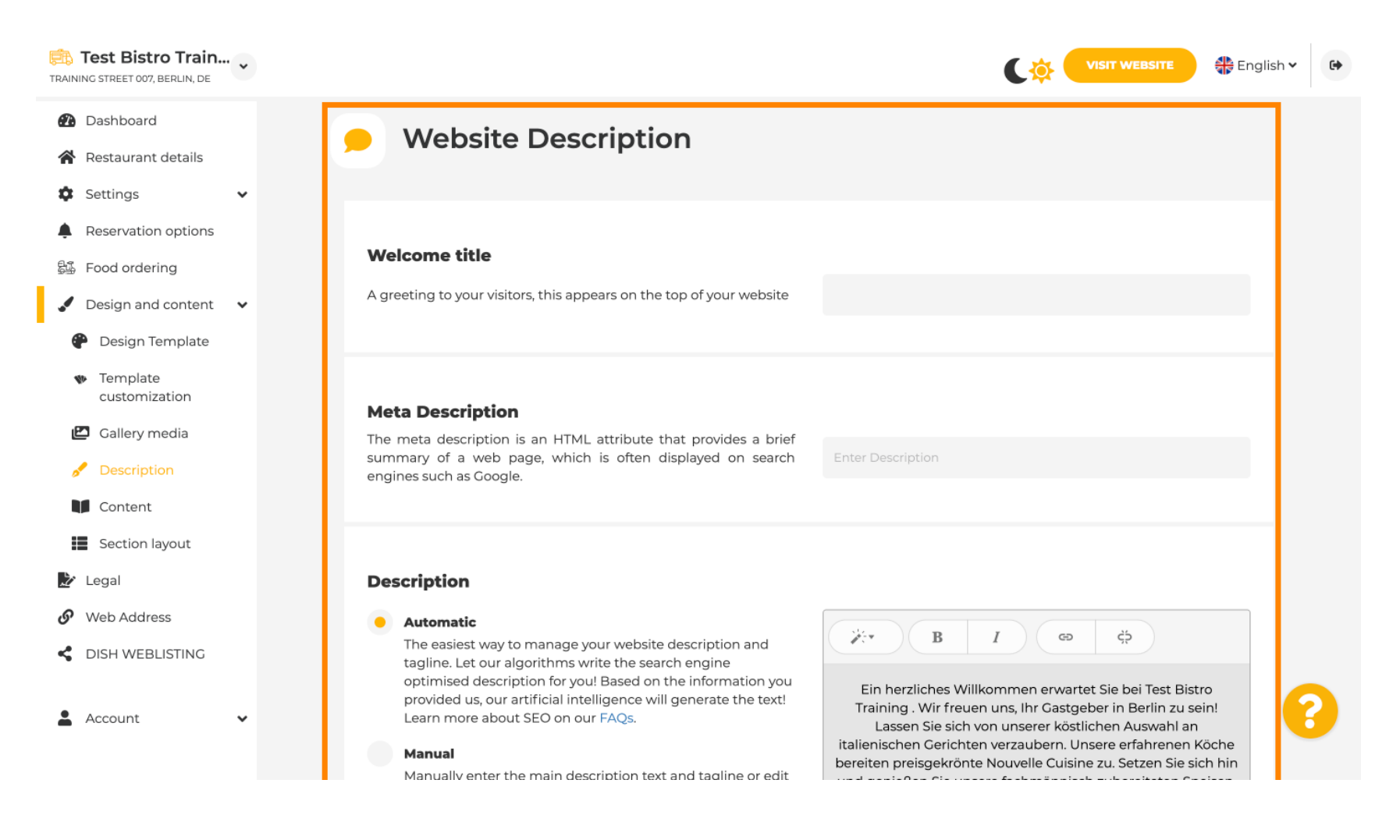

i

#### The main description can be written manually or can be generated automatically.

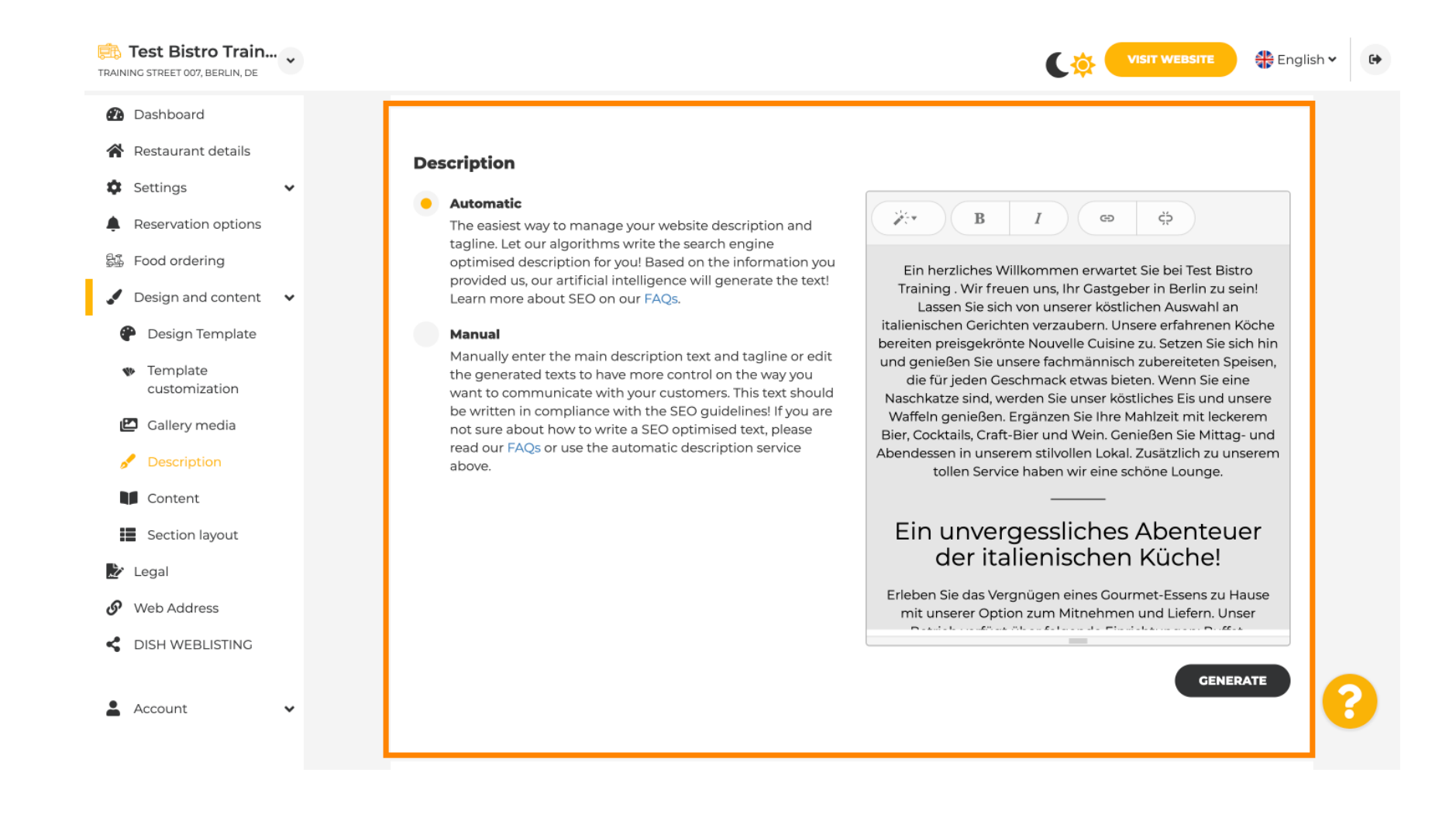

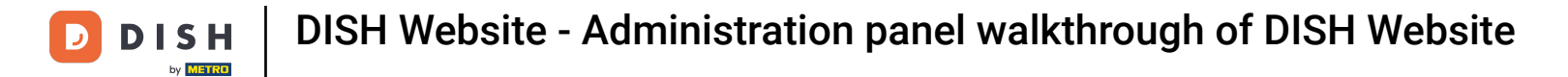

## • To make your website more impactful, add a tagline.

| Test Bistro Train<br>Training street 007, Berlin, de                    |                                                                                                    | Co VISIT WEBSITE                    | sh 🗸 🕞 |
|-------------------------------------------------------------------------|----------------------------------------------------------------------------------------------------|-------------------------------------|--------|
| <ul><li>Dashboard</li><li>Restaurant details</li></ul>                  |                                                                                                    | GENERATE                            |        |
| <ul> <li>Settings</li> <li>Reservation options</li> </ul>               | Taclino                                                                                                    |                                     | 1      |
| 最近 Food ordering<br>ダ Design and content マ                              | Search Impactful: This is a title for your website description (please<br>note that it is only editable when your Description is set to<br>Manual) | Training Foodtruck                  |        |
| <ul> <li>Design Template</li> <li>Template<br/>customization</li> </ul> | Speak to your dinors in anglish                                                                                                    |                                     | 1      |
| Callery media Content Content                                           | Speak to your ainers in english<br>Thanks to our artificial intelligence, we can generate an automatic description i<br>country and in english.    | n the language of the establishment |        |
| Section layout                                                          |                                                                                                    |                                     |        |
| <ul> <li>Legal</li> <li>Web Address</li> <li>DISH WEBLISTING</li> </ul> | Preview                                                                                                    | Czech • PREVIEW                     |        |
| 🛓 Account 🗸 🗸                                                           | H save                                                                                                    |                                     | 8      |

Ð

D

## After setting and editing your website description, you can also activate the translation function. Note: This is a premium function.

| Test Bistro Train TRAINING STREET 007, BERLIN, DE                                                                                                    | VISIT WEBSITE STREET                                                                                                    |
|----------------------------------------------------------------------------------------------------|----------------------------------------------------------------------------------------------------|
| <ul><li>Dashboard</li><li>Restaurant details</li></ul>                                                                                                    |                                                                                                    |
| <ul> <li>Settings</li> <li>Reservation options</li> <li>Food ordering</li> <li>Design and content</li> <li>Design Template</li> <li>Template customization</li> </ul> | Tagline         Search Impactful: This is a title for your website description (please note that it is only editable when your Description is set to Manual)         Test Bistro Training Foodtruck |
| <ul> <li>Callery media</li> <li>Description</li> <li>Content</li> <li>Section layout</li> </ul>                                                                       | Speak to your diners in english Thanks to our artificial intelligence, we can generate an automatic description in the language of the establishment country and in english.                        |
| <ul> <li>Legal</li> <li>Web Address</li> <li>DISH WEBLISTING</li> </ul>                                                                                               | Preview Czech • PREVIEW                                                                                                    |
| 🛓 Account 🗸 🗸                                                                                                    | H SAVE ?                                                                                                    |

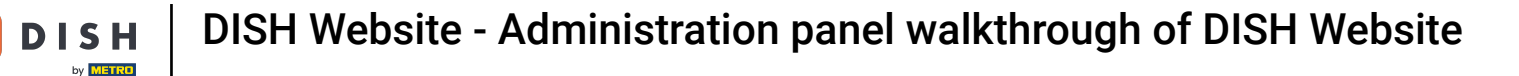

To add more content to your website, click on Content in the menu bar. Select here the content blocks to add more information to your establishment.

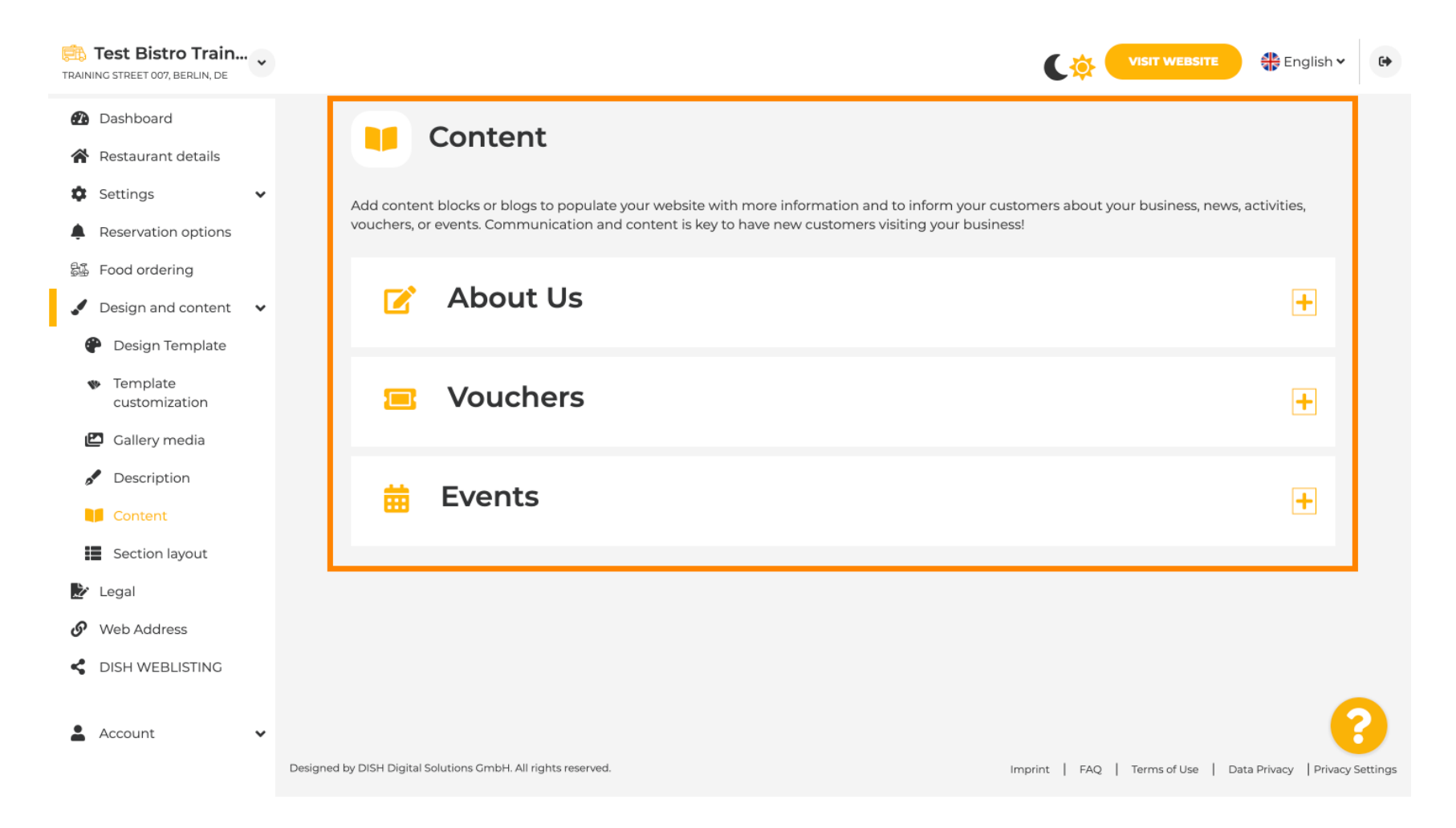

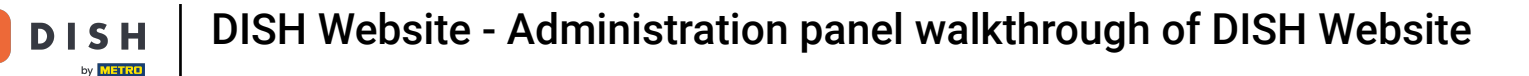

D

Ð

Under Section Layout, you can see how the website is currently structured. Click and drag the desired content bar to the desired position to change it.

| TRAINING STREET 007, BERLIN, DE                                         |                                                                                                    |                                      |
|-------------------------------------------------------------------------|----------------------------------------------------------------------------------------------------|--------------------------------------|
| <ul><li>Dashboard</li><li>Restaurant details</li></ul>                  | Section Layout                                                                                           |                                      |
| <ul> <li>Settings </li> <li>Reservation options</li> </ul>              | This is how the content on your website is layed out currently. Change the layout of your website by dra | igging the sections.                 |
| Sa Food ordering<br>✓ Design and content ✓                              | A Header                                                                                                 | This section always stays at the top |
| <ul> <li>Design Template</li> <li>Template<br/>customization</li> </ul> | II ↑↓ Description                                                                                        | ß                                    |
| <ul><li>Gallery media</li><li>Description</li></ul>                     | III î ↓ Menu                                                                                             | ß                                    |
| Content Section layout                                                  | II ↑↓ Map                                                                                                |                                      |
| Web Address                                                             | III ↑↓ Food Order                                                                                        |                                      |
| Account                                                                 | II I A Reservation Widget                                                                                |                                      |
|                                                                         | II I & Opening nours                                                                                     |                                      |

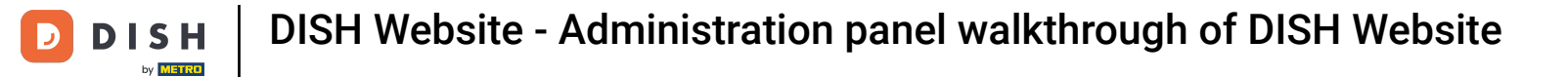

## Click on Legal in the menu bar, if you want to adjust the website imprint.

| TRAI     | Test Bistro Train.              | • • |                                                                                                    | 🏶 English | ~ 🕩 |  |  |  |
|----------|---------------------------------|-----|----------------------------------------------------------------------------------------------------|-----------|-----|--|--|--|
| <b>2</b> | Dashboard<br>Restaurant details |     |                                                                                                    |           |     |  |  |  |
| \$       | Settings                        | ~   | Website imprint                                                                                                    |           |     |  |  |  |
| Ļ        | Reservation options             |     | We recently divided the imprint (owner identification) into two categories, Private<br>and Company, to align even more with your business. Please select the appropriate |           |     |  |  |  |
| 53       | Food ordering                   |     | business type and fill out the form.                                                                                                    |           |     |  |  |  |
|          | Design and content              | ~   | What type of business do you have?                                                                                                    |           |     |  |  |  |
| 2        | ' Legal                         |     | Private (a personal or family business that works as a sole trader)                                                                                                    |           |     |  |  |  |
| S        | Web Address                     |     | Discourse that the low with fact (Drivets During all does not a while the fall write fields on you will see our these factors                                            |           |     |  |  |  |
| <        | DISH WEBLISTING                 | J   | your profile:<br>- Business name<br>- District court<br>- Additional information                                                                                         |           |     |  |  |  |
| -        |                                 |     | - Commercial registration number<br>Company (a business that is registered and works as a company)                                                                       |           |     |  |  |  |
|          |                                 |     | Restaurant owner general information                                                                                                    |           |     |  |  |  |
|          |                                 |     | First name* Last name*                                                                                                    |           |     |  |  |  |
|          |                                 |     | Jane Doe                                                                                                    |           |     |  |  |  |
|          |                                 |     | Street address*                                                                                                    | 0         | 8   |  |  |  |
|          |                                 |     |                                                                                                    |           |     |  |  |  |

# Under Privacy policy, you can decide, if you want to use your own privacy policy or the default privacy policy. Note: Click on the blue link, if you want to check the default privacy policy.

| Test Bistro Train<br>TRAINING STREET 007, BERLIN, DE | ~                    |                                                                 |        |                                                 | 🏶 English 🗸         | •          |
|------------------------------------------------------|----------------------|-----------------------------------------------------------------|--------|-------------------------------------------------|---------------------|------------|
| 🕐 Dashboard                                          |                      | Local Tax Number*                                               | 0      | Competent supervisory authority (if applicable) | 0                   |            |
| 倄 Restaurant details                                 |                      | DE241324                                                        |        |                                                 |                     |            |
| Settings                                             | ~                    | Registration number for this authority (if applicable)          | 0      |                                                 |                     |            |
| Food ordering                                        |                      |                                                                 |        |                                                 |                     |            |
| 🖌 Design and content                                 | ~                    |                                                                 |        |                                                 |                     |            |
| 🛃 Legal                                              |                      | H SAVE                                                          |        |                                                 |                     |            |
| 🔗 Web Address                                        |                      |                                                                 |        |                                                 |                     |            |
| CISH WEBLISTING                                      |                      | Privacy policy                                                  |        |                                                 |                     |            |
| Account                                              | ✓ For leg            | gal reasons your website has to provide a privacy policy. You o | an use | our default version or use your own.            |                     |            |
|                                                      | • U:                 | se our default privacy policy                                   |        |                                                 |                     |            |
|                                                      | U                    | se your own privacy policy                                      |        |                                                 |                     |            |
|                                                      |                      | H SAVE                                                          |        |                                                 |                     | ?          |
|                                                      | Designed by DISH Dig | ital Solutions GmbH. All rights reserved.                       |        | Imprint   FAQ   Terms of Use   Data             | a Privacy   Privacy | / Settings |

**DISH** Website - Administration panel walkthrough of DISH Website

i

Under Web Address, you can edit your web address or enter your external domain and check if your domain is currently active.

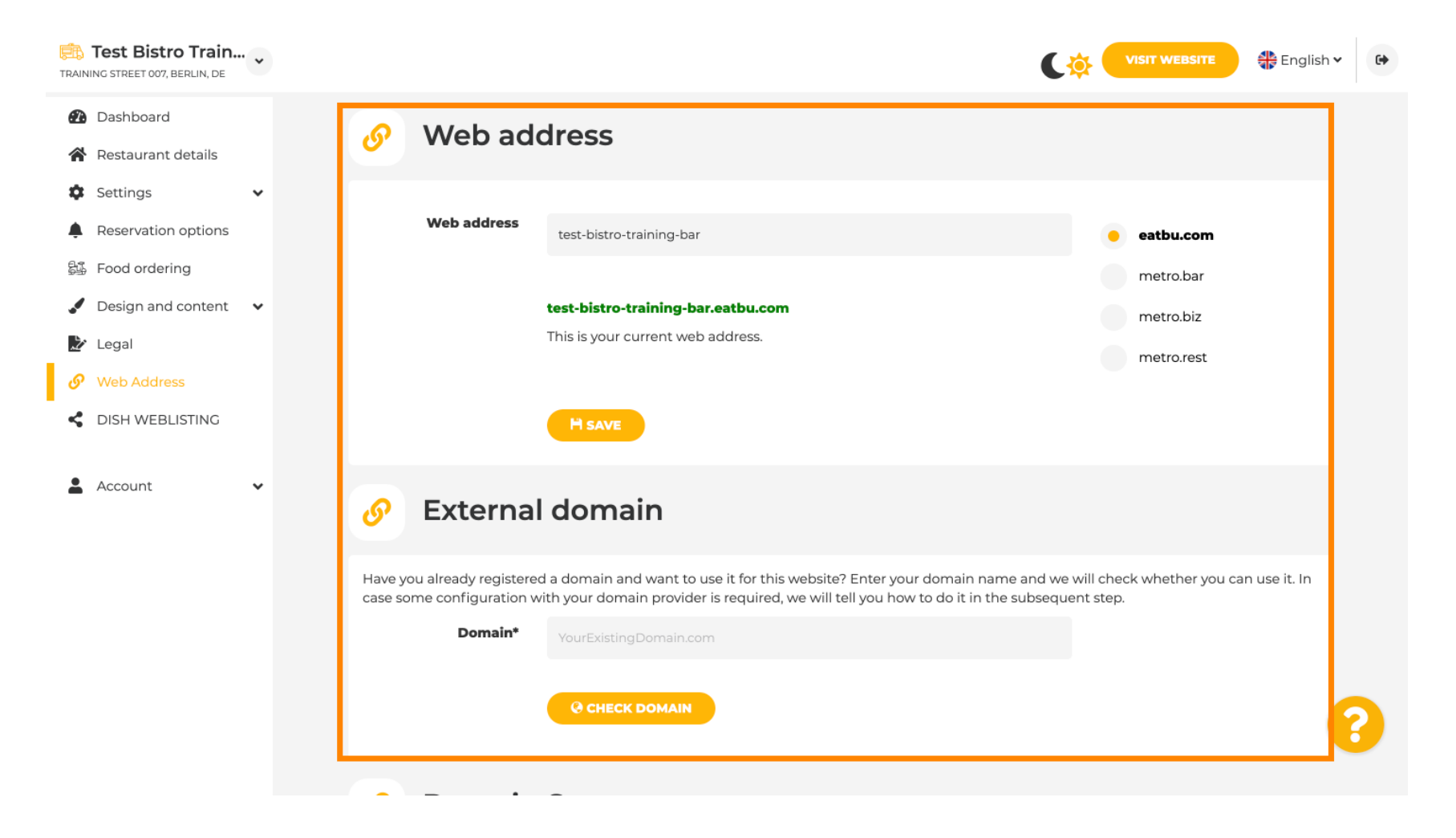

#### Type in your desired external domain and click on check domain.

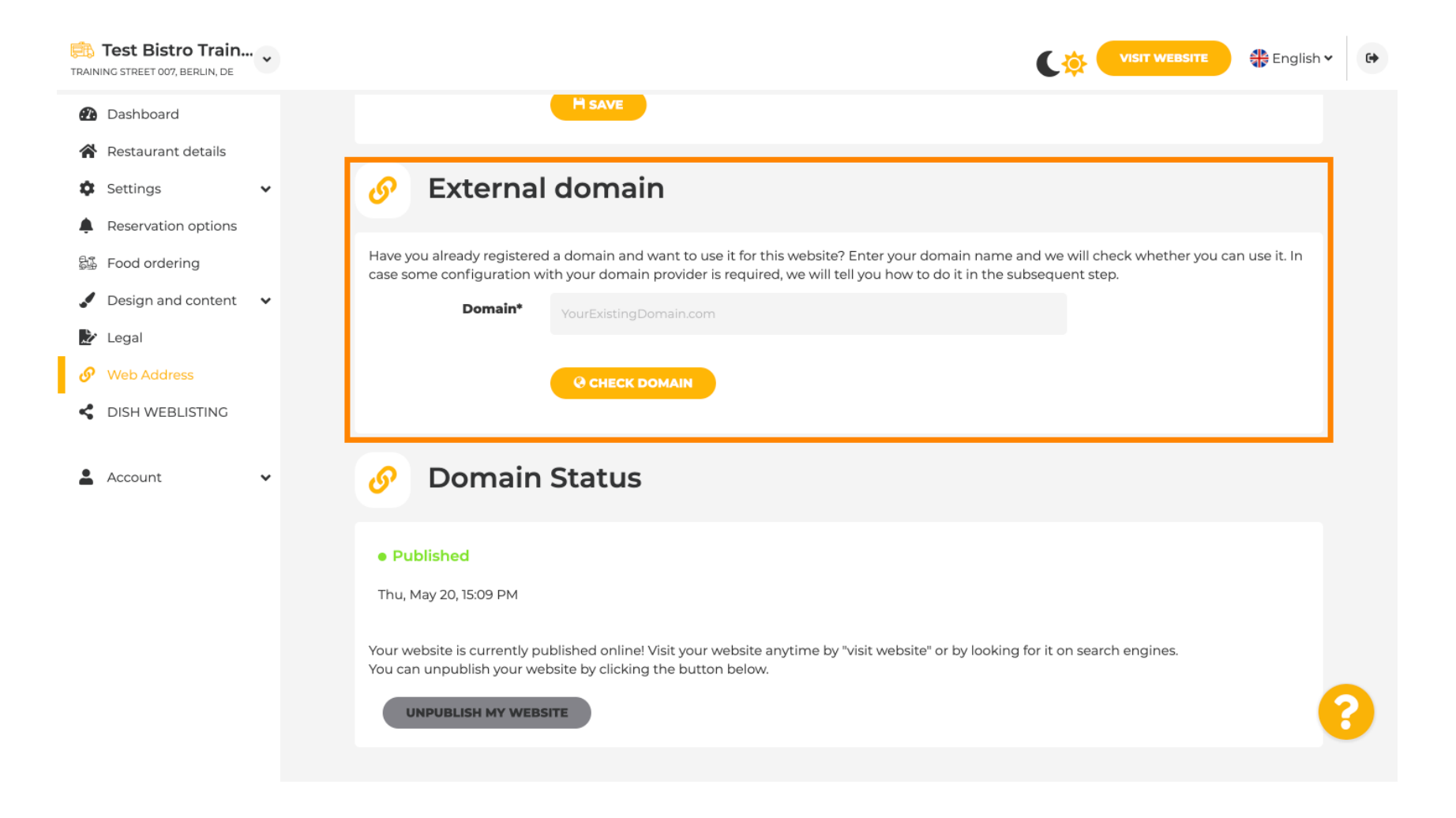

**DISH** Website - Administration panel walkthrough of DISH Website

by METER

Under DISH WEBLSITING, you can connect your DISH website with DISH Weblisting, where you can manage all social information.

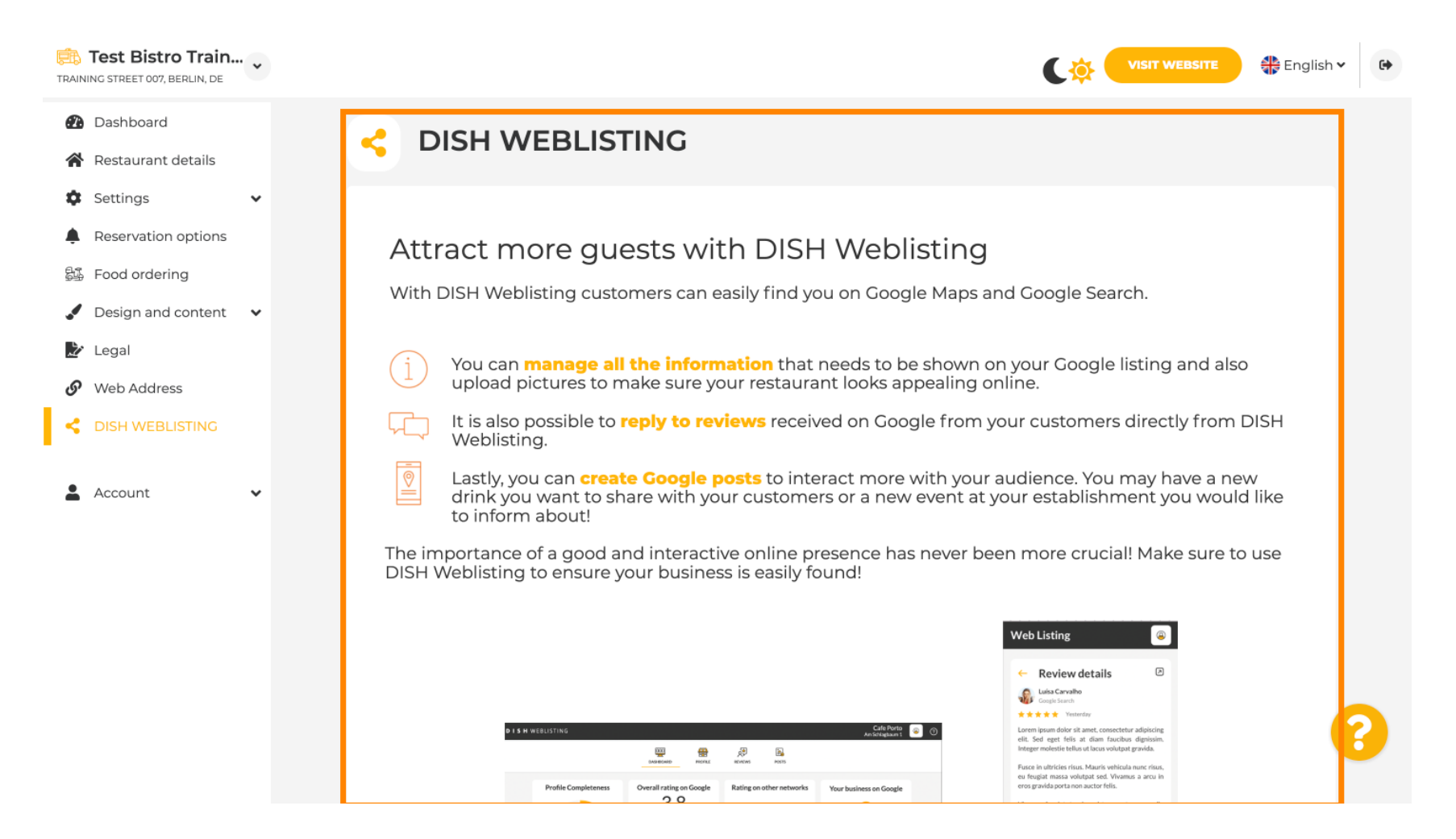

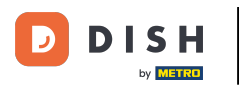

Under the menu Your data, you have the possibility to change existing personal data and to export personal data.

| Test Bistro Trai            | n •                  |                                                                                                    |                                                                                     |  |  |  |  |  |  |
|-----------------------------|----------------------|----------------------------------------------------------------------------------------------------|-------------------------------------------------------------------------------------|--|--|--|--|--|--|
| 🚯 Dashboard                 |                      | Paseo Imperial, 40 Hizmetleri Ticaret 43, Petra<br>Sirketi Ltd. Sti. Grygoren                        | nka Street                                                                          |  |  |  |  |  |  |
| 倄 Restaurant details        |                      | 28005 Madrid Kocman Caddesi 02140 Kie                                                                | ev                                                                                  |  |  |  |  |  |  |
| Settings                    | *                    | 34540 Günesli-<br>Bakirköy (Istanbul)                                                                |                                                                                     |  |  |  |  |  |  |
| Reservation option          | s                    | Spain Turkey Ukraine                                                                                 |                                                                                     |  |  |  |  |  |  |
| 55 Food ordering            |                      |                                                                                                    |                                                                                     |  |  |  |  |  |  |
| 🖌 Design and conten         | t 🗸                  |                                                                                                    |                                                                                     |  |  |  |  |  |  |
| 🏂 Legal                     |                      | 🤌 Change existing perso                                                                              | onal data                                                                           |  |  |  |  |  |  |
| 🕜 Web Address               |                      |                                                                                                    |                                                                                     |  |  |  |  |  |  |
| DISH WEBLISTING     Account | ~                    | You can change your personal data in the following sections:    Restaurant details  Imprint  Profile |                                                                                     |  |  |  |  |  |  |
| 🔒 Your data                 |                      |                                                                                                    |                                                                                     |  |  |  |  |  |  |
| 💂 Profile                   | Export personal data |                                                                                                    |                                                                                     |  |  |  |  |  |  |
|                             |                      | You have the right to receive your personal data in a struct<br>controller.                          | tured, commonly used and machine-readable format in order to transmit it to another |  |  |  |  |  |  |
|                             |                      |                                                                                                    | 0                                                                                   |  |  |  |  |  |  |
|                             |                      | Designed by DISH Digital Solutions GmbH. All rights reserved.                                        | Imprint   FAQ   Terms of Use   Data Privacy   Privacy Settings                      |  |  |  |  |  |  |

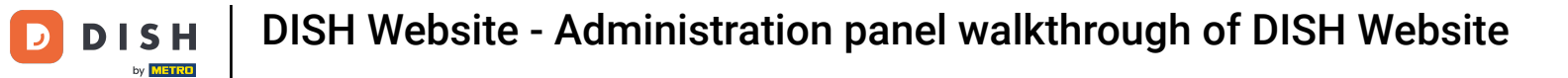

Under Profile, you can set your User profile personal data as well as changing your password.

| Training Street 007, Berlin, de                                                                                                    | C 🕸 🤇                                                                         | VISIT WEBSITE Singlish V |
|----------------------------------------------------------------------------------------------------|-------------------------------------------------------------------------------|--------------------------|
| <ul><li>Dashboard</li><li>Restaurant details</li></ul>                                                                                                    | 2 User profile                                                                |                          |
| 🕸 Settings 🗸                                                                                                    | Please provide the details of your main contact person.                       |                          |
| Reservation options Subsect for the second second seco | Salutation* Mr.                                                               |                          |
| Design and content                                                                                                    | First Name* Test Max                                                          |                          |
| <ul> <li>Legal</li> <li>Web Address</li> </ul>                                                                                                    | Last name* Trainer                                                            |                          |
| CISH WEBLISTING                                                                                                    | E-mail* training@hd.digital                                                   |                          |
| Account  Vour data                                                                                                    | SAVE                                                                          |                          |
| 🔓 Profile                                                                                                    |                                                                               |                          |
|                                                                                                    | Change your password                                                          |                          |
|                                                                                                    | To change the password of your DISH account, please click the following link. |                          |
|                                                                                                    | CHANCE YOUR PASSWORD                                                          | ?                        |
|                                                                                                    | · · · · · · · · · · · · · · · · · · ·                                         |                          |

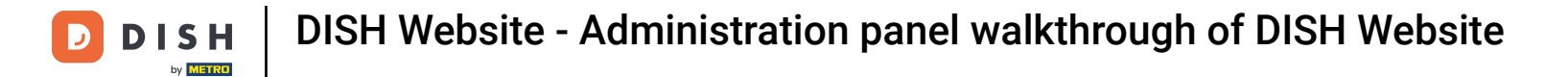

## • To delete your establishment, please log in to your DISH account.

| Test Bistro Train        |                                                               |                                                          | VISIT WEBSITE 🕀 English 🗸                            | 6          |
|--------------------------|---------------------------------------------------------------|----------------------------------------------------------|------------------------------------------------------|------------|
| Dashboard                | First Name*                                                   | Test Max                                                 |                                                      |            |
| 倄 Restaurant details     |                                                               |                                                          |                                                      |            |
| Settings                 | Last name*                                                    | Trainer                                                  |                                                      |            |
| Reservation options      | E-mail*                                                       | training@hd.digital                                      |                                                      |            |
| 録 Food ordering          |                                                               |                                                          |                                                      |            |
| 🖌 Design and content 🛛 🗸 |                                                               | SAVE                                                     |                                                      |            |
| 🏂 Legal                  |                                                               |                                                          |                                                      |            |
| 9 Web Address            | A Chang                                                       | e vour password                                          |                                                      |            |
| CISH WEBLISTING          | Chang                                                         |                                                          |                                                      |            |
|                          | To change the passwor                                         | d of your DISH account, please click the following link. |                                                      |            |
| Your data                | CHANGE YOUR PASSWORD                                          |                                                          |                                                      |            |
| Profile                  |                                                               |                                                          |                                                      |            |
|                          | Delete establishment                                          |                                                          |                                                      |            |
|                          | Deletion of the DISH                                          | WEBSITE account is not possible,please log into DISH.    |                                                      | 2          |
|                          | Designed by DISH Digital Solutions GmbH. All rights reserved. |                                                          | Imprint   FAQ   Terms of Use   Data Privacy   Privac | y Settings |

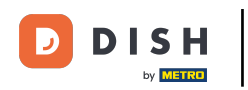

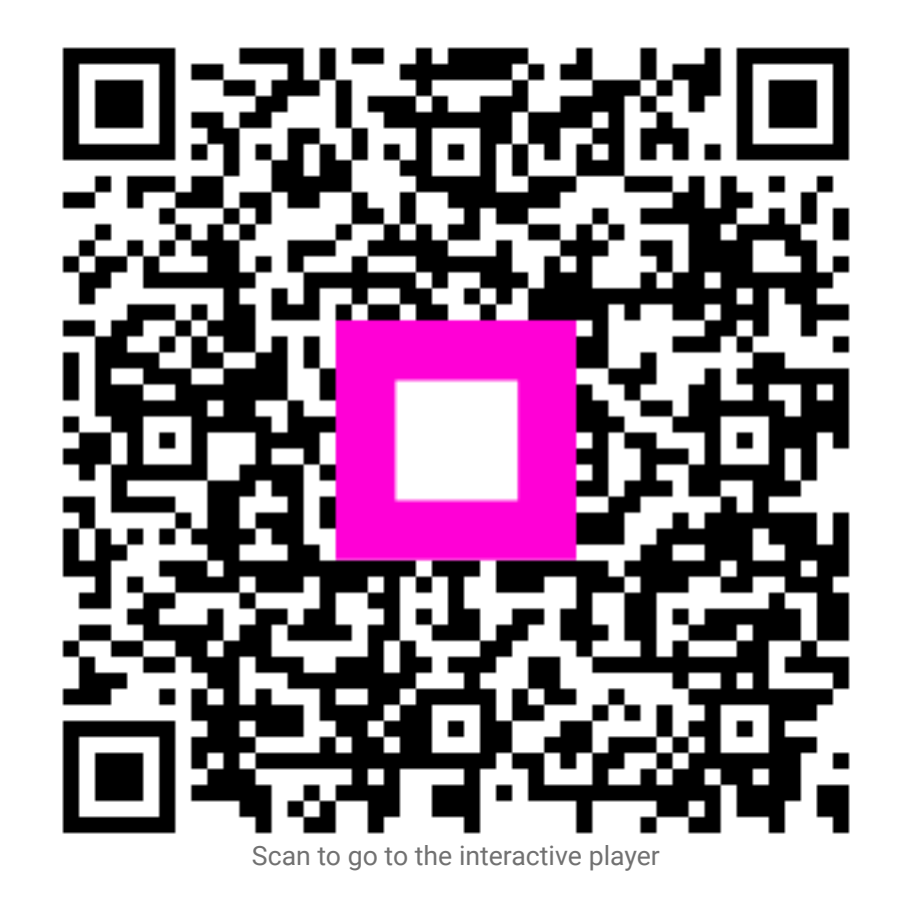